## **คู่**มือการใช้งาน

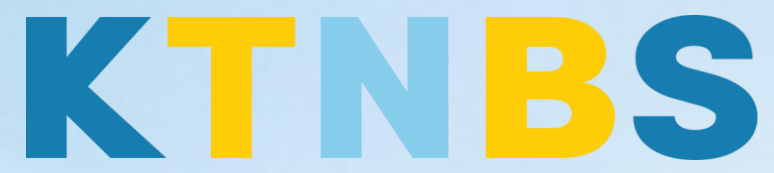

## บริษัท เค ที เอ็น บิสซิเนส โซลูชั่นส์ จำกัด

(คนทำโน้ตส์)

IBM Notes (Lotus Notes)

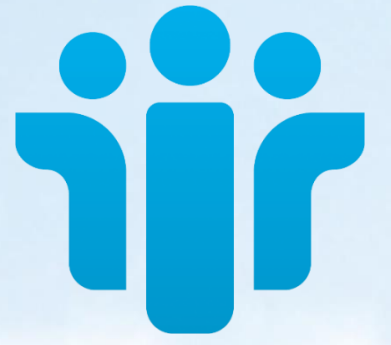

การติดตั้ง IBM Notes 9.0.1 (Lotus Notes) ครั้งแรก สำหรับผู้ใช้งานใหม่

KTN Business Solutions Company Limited (www.ktnbs.com) 110/39 Soi Ladprao 18, Chompon, Chatuchak, Bangkok 10900, Thailand For more information, please call 086-355-4735 or 02-938-5739 or email: <u>sales@ktnbs.com</u>

## การตั้งค่า IBM Notes 9.0.1 (Lotus Notes) ครั้งแรก สำหรับผู้ใช้งานใหม่

1. กดดับเบิ้ลคลิกโปรแกรม IBM Notes

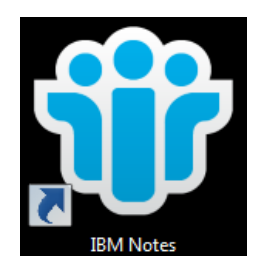

2. เมื่อเข้าสู่หน้า Client Configuration Wizard ให้เริ่มต้นโดยการคลิก Next >

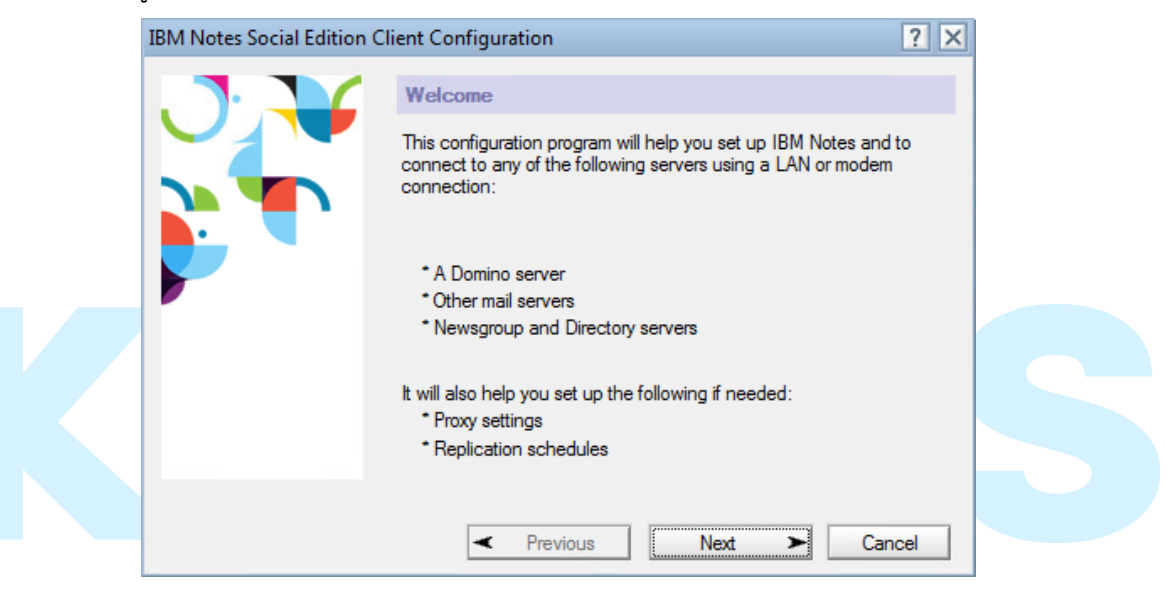

 จากนั้นระบุ ชื่อ-นามสกุล ดังตัวอย่าง เช่น Marry Smith ที่ Your name และระบุ Domino server ขององค์กร จากนั้นให้คลิก Next >

| IBM Notes Social Edition Cl | ient Configuration                                                                                               |
|-----------------------------|----------------------------------------------------------------------------------------------------|
|                             | User Information                                                                                                 |
|                             | Depending on how you will use Notes, you may only need to enter<br>your name and the Domino server you will use. |
|                             | Your name                                                                                                    |
|                             | User Demo01                                                                                                    |
|                             | For example: Mary Smith                                                                                          |
|                             | Domino server                                                                                                    |
|                             | www.9notes.net                                                                                                   |
|                             | For example: Maple/IBM                                                                                           |
|                             | I want to connect to a Domino server.                                                                            |
|                             |                                                                                                    |
|                             | Previous     Next     Cancel                                                                                     |

4. ระบุรหัสผ่านที่ช่อง Password และกดปุ่ม Log In >

| IBM Notes Social Edition C | lient Configu    | ration                                   | ? ×    |
|----------------------------|------------------|------------------------------------------|--------|
| $\mathbf{J}$               | User Information |                                          |        |
| IBM Notes                  | Depending o      | n now you will use Notes, you may only t | X      |
| o pro                      | User name:       | User Demo01                              |        |
|                            | Password:        | xxxxxxxxxxxxxxxxxx                       |        |
|                            |                  | Log In                                   | Exit   |
|                            | 📝 I want to      | connect to a Domino server.              |        |
|                            | <                | Previous Next >                          | Cancel |

5. ขั้นตอนสุดท้ายให้ก<mark>ดปุ่ม</mark> Finish เป็นอันเสร็จสิ้นการตั้งค่า Cl<mark>ient Configuratio</mark>n Wizard

| IBM Notes Social Edition Client Configuration |                                                         |      |
|-----------------------------------------------|---------------------------------------------------------|------|
| J.V                                           | Additional Services                                     |      |
|                                               | Please select the services you would like to configure: |      |
|                                               | Internet mail servers (POP or IMAP, SMTP)               |      |
|                                               | Newsgroup server (NNTP)                                 |      |
|                                               | Directory server (LDAP)                                 |      |
|                                               | Connection type:  IAN Modem                             |      |
|                                               |                                                         |      |
|                                               | Internet Proxy servers                                  |      |
|                                               | Replication settings for sending and receiving mail     |      |
|                                               |                                                         |      |
|                                               | Previous     Next     Fin                               | nish |
|                                               |                                                         | 1    |

6. หน้าหลักของ IBM Notes 9.0.1 จะแสดงขึ้นมาเมื่อตั้งค่า Client Configuration Wizard เรียบร้อย แล้ว

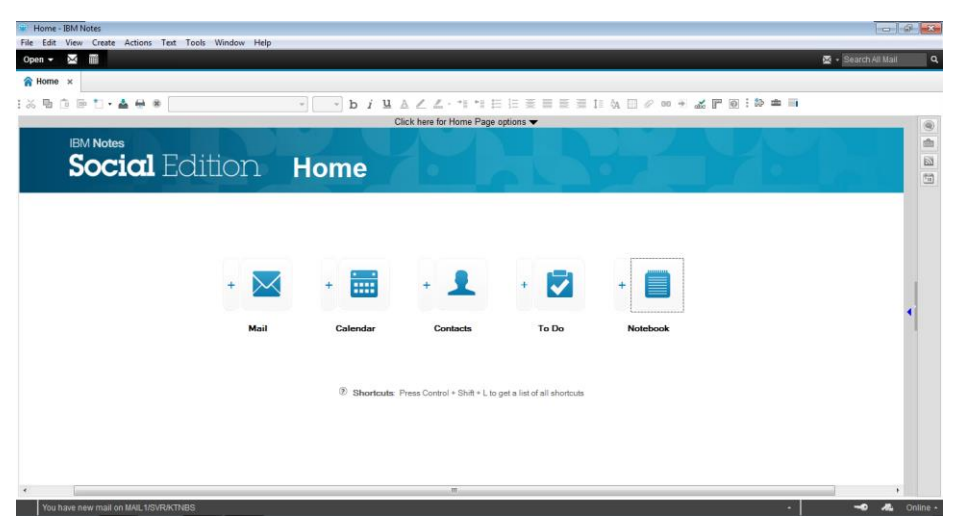

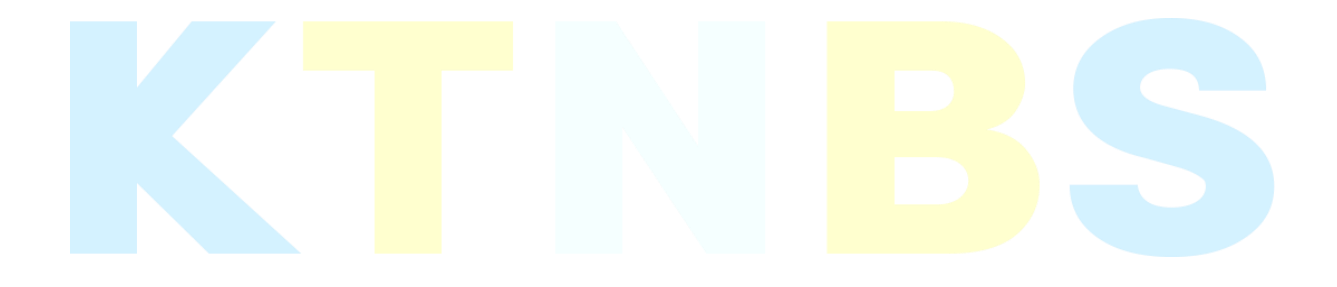

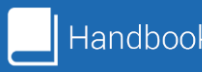